Navodila za učence:

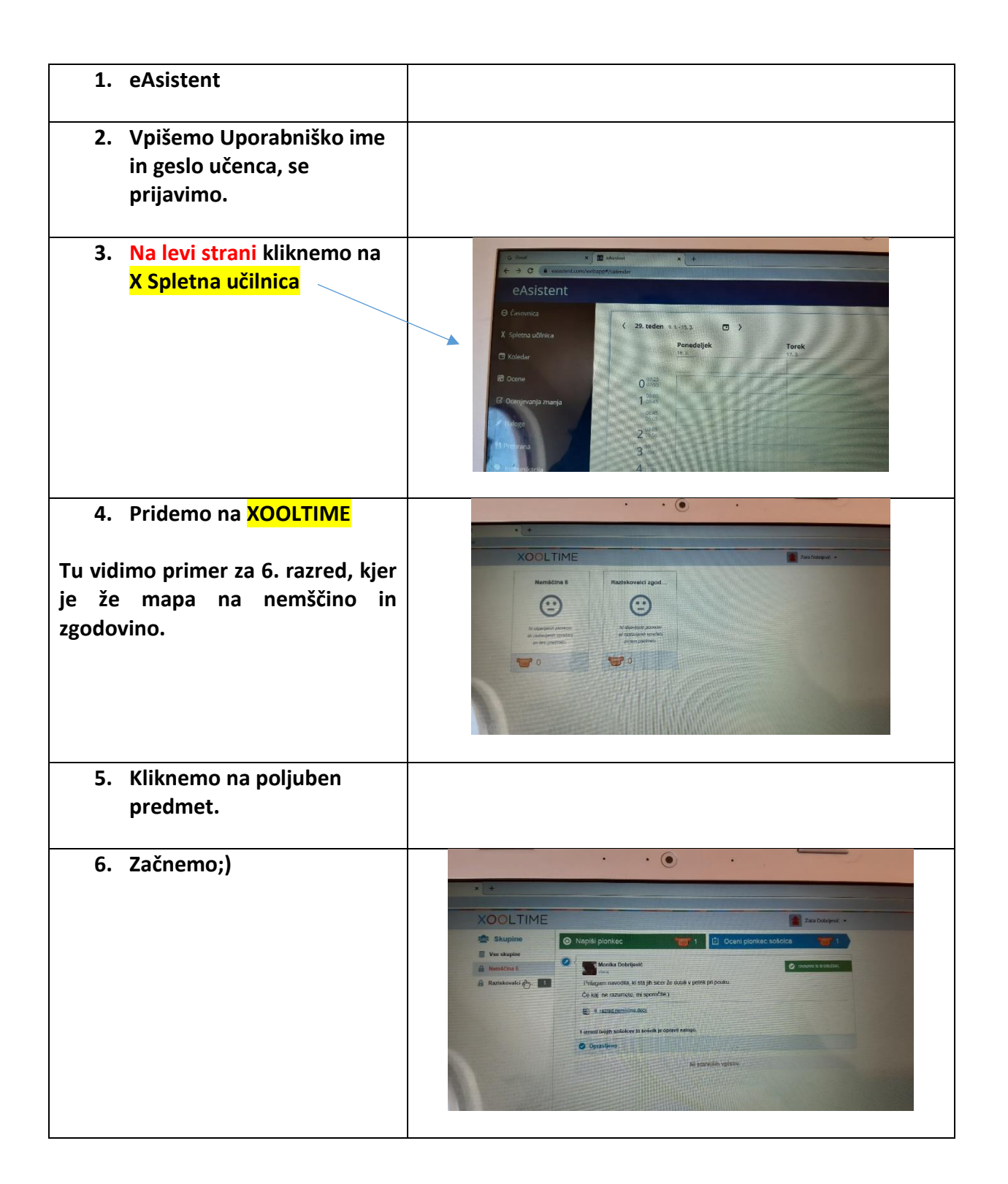